## 5. Google Workspaceの使い方

大和大学では Google が教育機関向けに提供する Google Workspace for Education を導入していま す。大学から配布された Google Workspace アカウントは ICT を活用した授業に加え個人の学びや活 動、共同作業のために利用でき、うまく活用すれば学生生活がより便利になります。

その第一歩として、本マニュアルでは大学からの連絡を受け取るための初期設定について説明します。

## iPhone / iPad の場合

### Classroom の初期設定

Classroom は Google Workspace に含まれる講義支援アプリです。講義の資料の参照や課題の確認と提 出、オンライン講義の受講などが可能です。

大和大学の講義に関する情報はオンライン / 対面ともに Classroom 上で管理されています。

アプリ"Classroom"をインストールしていない場合

1. App Store で "Classroom" と検索 し「入手] をタップ

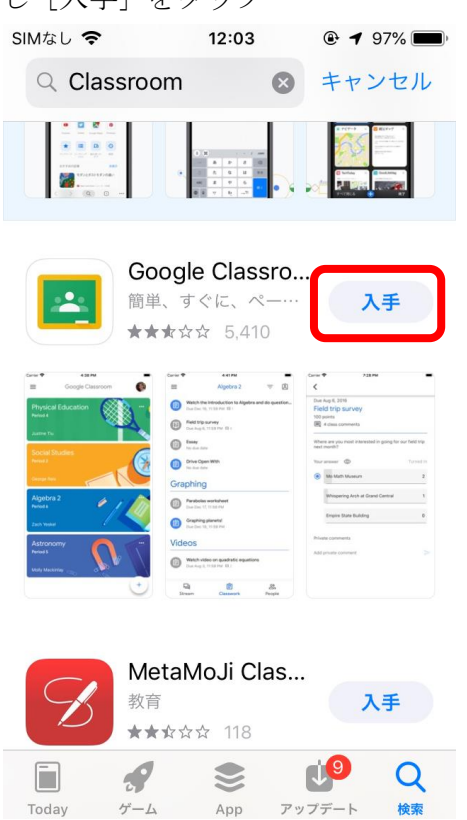

2. インストール完了後 [開く] をタップ してアプリ "Classroom" を開く SIMなし 🗢 12:06 キャンセル Q Classroom  $\otimes$ Google Classro.. 簡単、すぐに、ペー 開く ★★★☆☆ 5,410 Dive Ope 6 -. .8. MetaMoJi Clas... 教育 入手 ★★☆☆☆ 118 . 9 Today ゲーム App アップデート

3. [使用する] をタップ

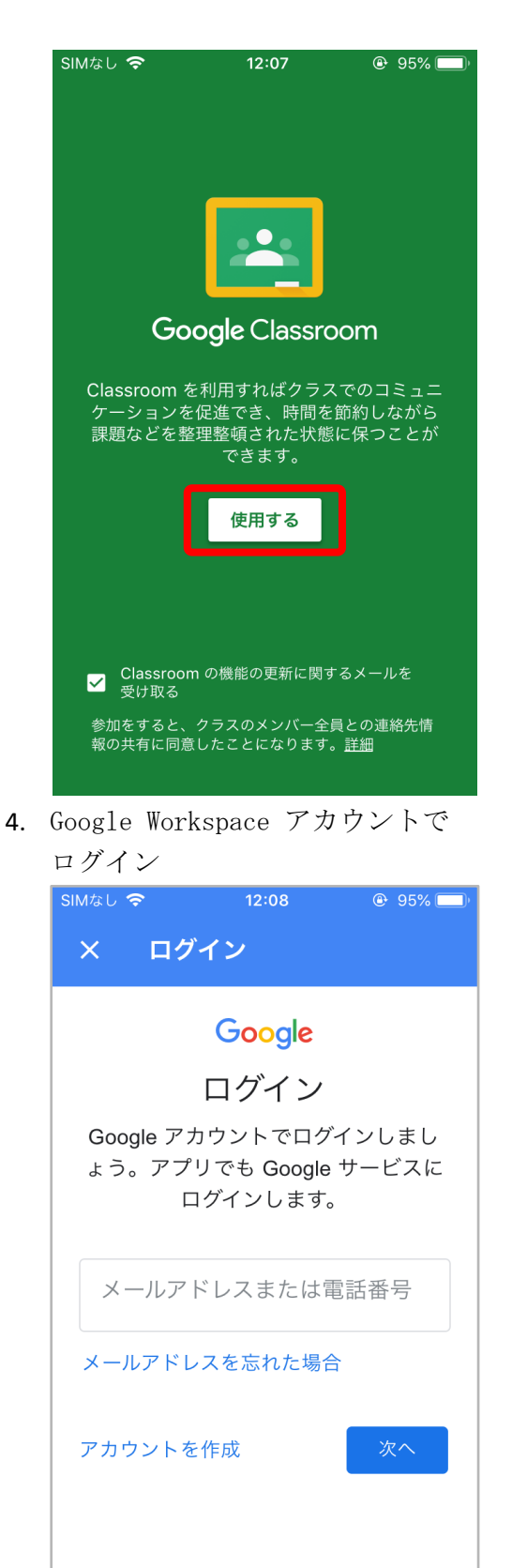

5. "役割を選ぶ" と表示された場合は [学生] を選択

これで Classroom の初期設定は完了です。クラ スへの入室方法は その他の操作方法 > Classr oom のクラスへの入室 を参照してください。

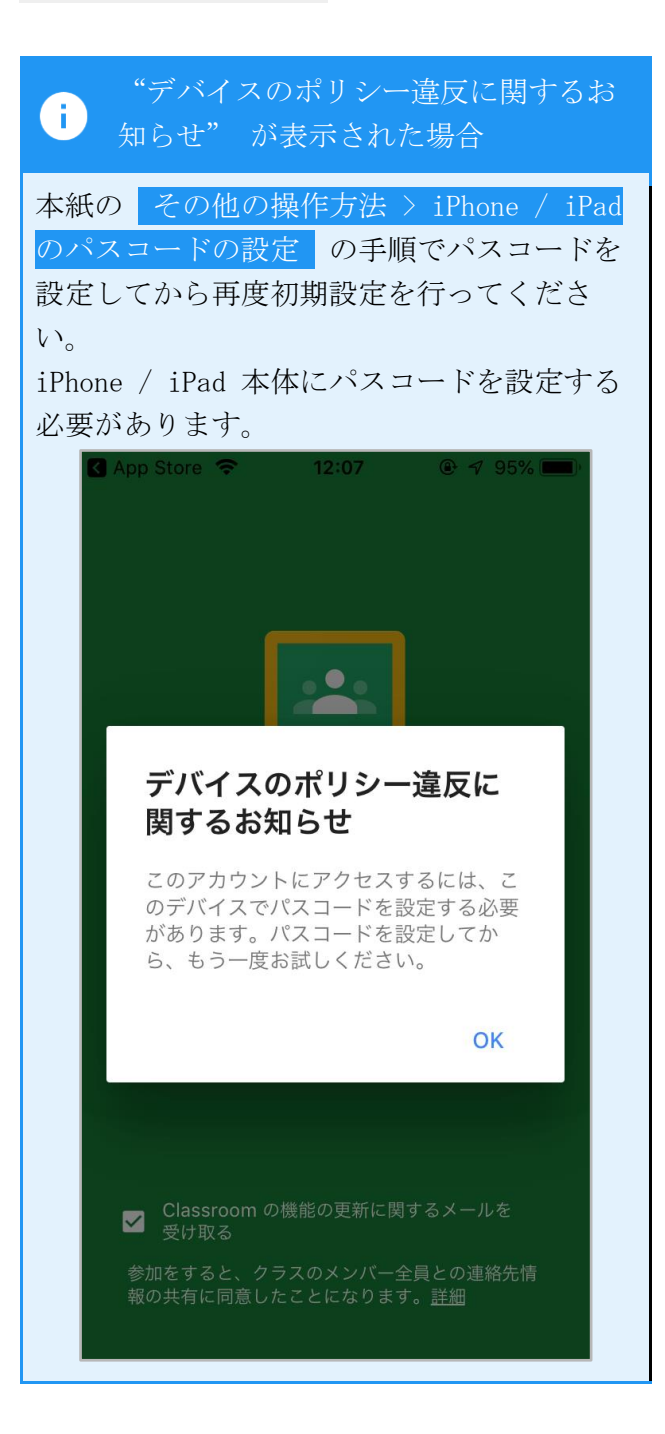

#### アプリ"Classroom"が既にインストールされている場合

1. アプリ "Classroom" を開く

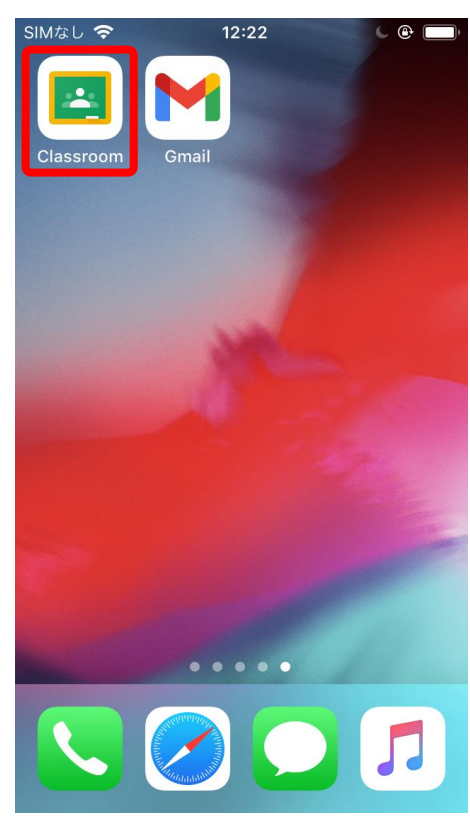

2. 画面右上のアイコンをタップ

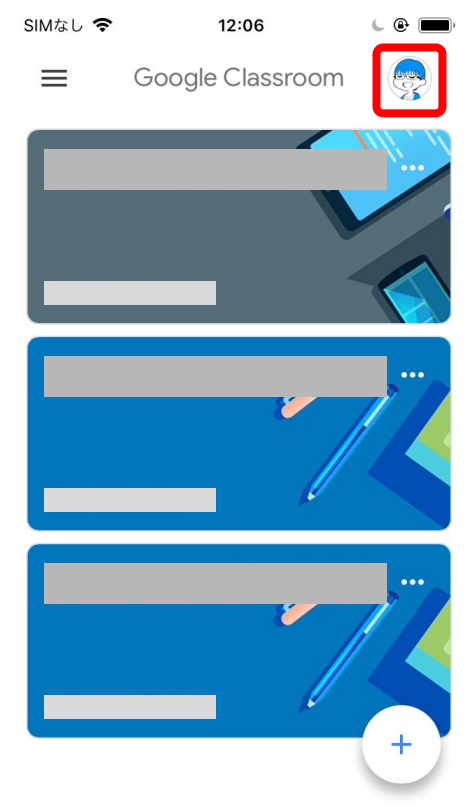

3. [別のアカウントを追加] をタップ

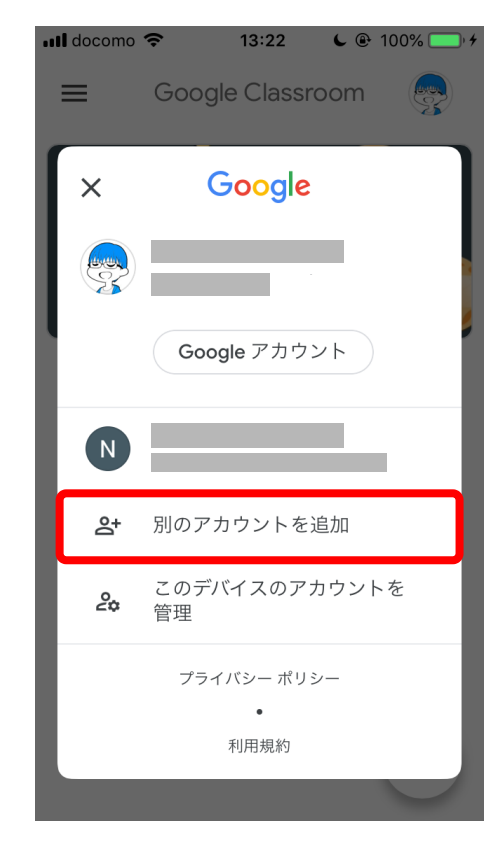

iPhone / iPad の場合 > Classroom の初期設 定 > アプリ "Classroom" をインストールし ていない場合 の手順 4 へ進んでください.

#### Gmail の初期設定

これからメールを使用する機会が増えていきます。先生方にアポイントメントをとったり質問をしたり する場合です。さらに様々な通知も Gmail に届きます。これらを見逃さないように Gmail を Google Workspace アカウントで使えるようにしておきましょう。

#### アプリ "Gmail" をインストールしていない場合

1. App Store で "Gmail" と検索し [入手] をタップ SIMなし 奈 12:17 🕑 🕈 93% 🔲 Q Gmail ◎ キャンセル Gmail - Google... 安全で使いやすくシ… 入手 ★★★★☆ 3.16万 メール 仕事効率化 P . Q 9 Today ゲーム App アップデート 検索

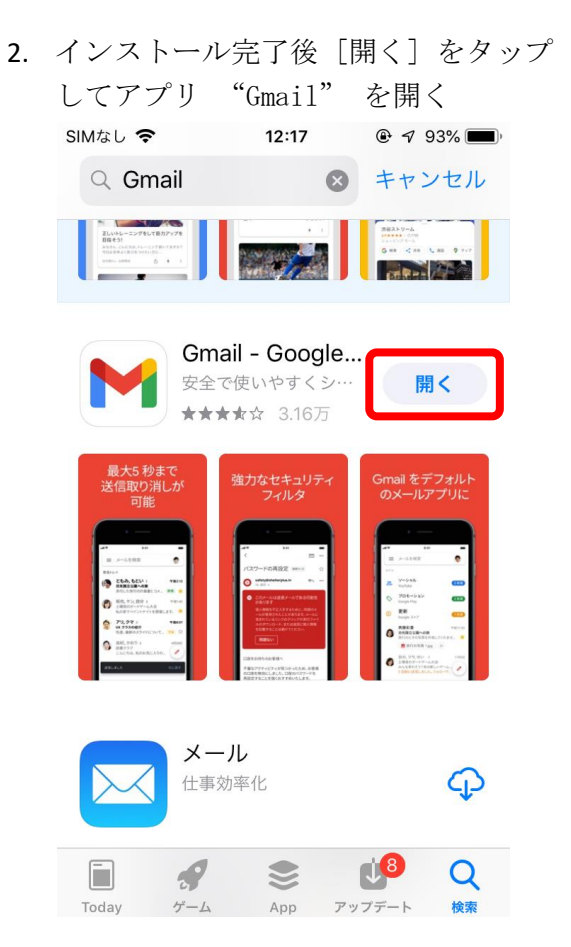

| <b>3</b> . [ログイン] : | をタップ |
|---------------------|------|
|---------------------|------|

4.

| Gmail                                                            |
|------------------------------------------------------------------|
| ログイン                                                             |
| 自分の Google Workspace アカウントの<br>トグルをオンにし [完了] をタップ<br>G App Store |
| 元」<br>アカワントを官理<br>@yamato-univ.jp                                |

このデバイスから削除

**2+** 別のアカウントを追加

5. [許可] をタップ

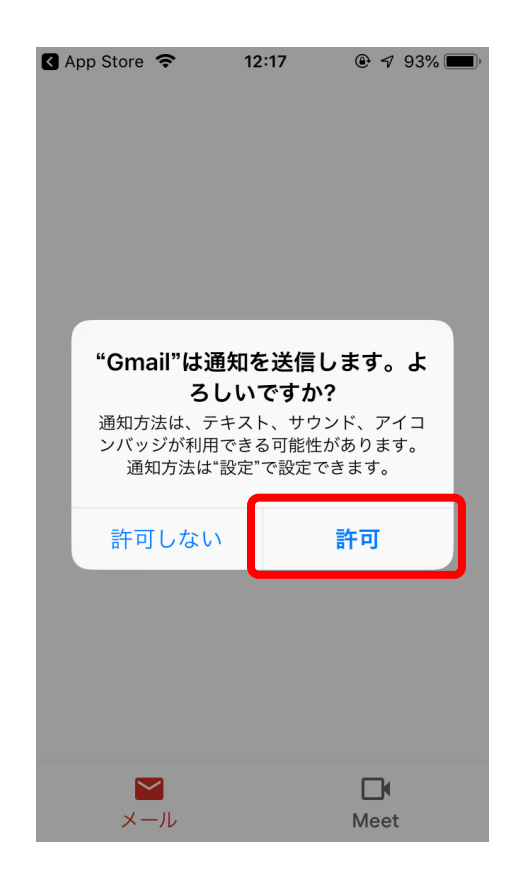

これで Gmail の初期設定は完了です。 新しいメールが届くと iPhone / iPad に通知が 表示されます。

#### アプリ "Gmail" が既にインストールされている場合

1. アプリ "Gmail" を開く

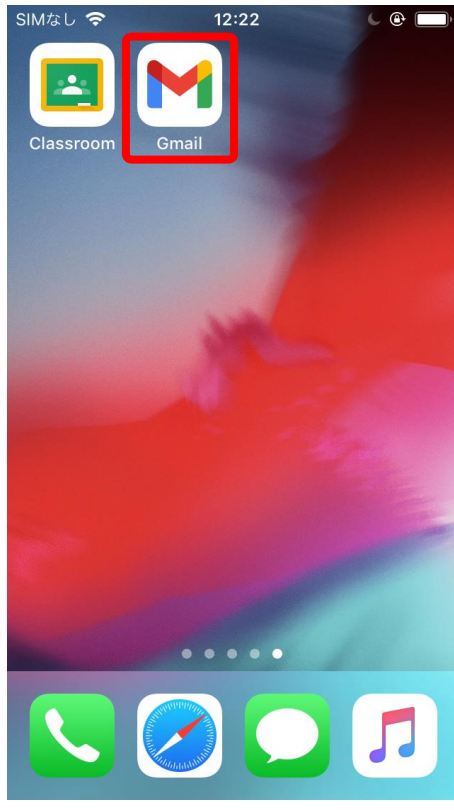

2. 画面右上のアイコンをタップ

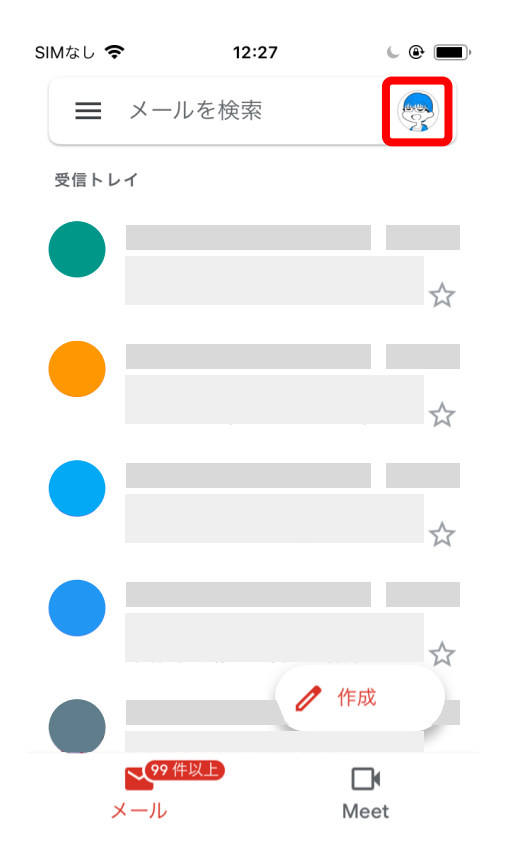

3. [このデバイスのアカウントを管理]を タップ

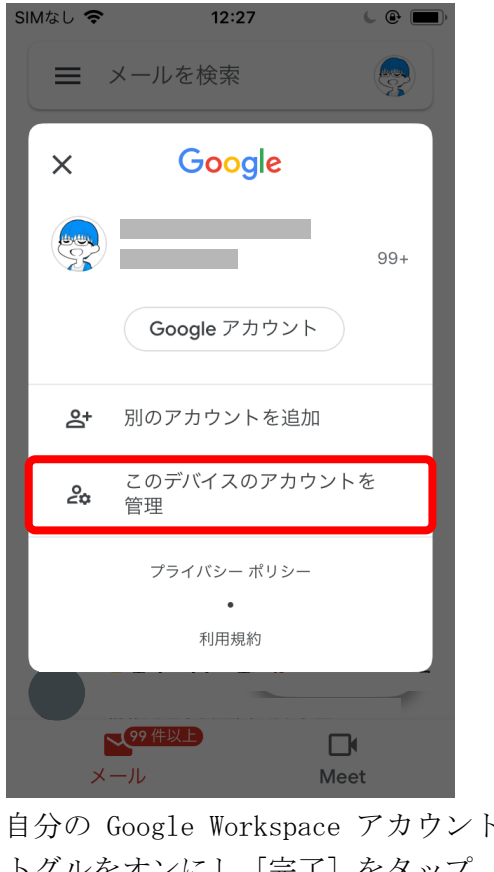

4. 自分の Google Workspace アカウントの トグルをオンにし [完了] をタップ

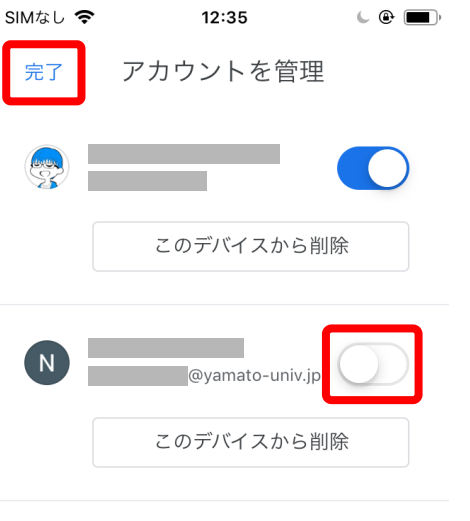

**2+** 別のアカウントを追加

5. iPhone / iPad の設定で [通知] を選択

|                                 | bmo 🔄 11:58<br>設定                                                                                                    | € @ 100% <b>—</b> ∮                                                                                                  |
|---------------------------------|----------------------------------------------------------------------------------------------------|----------------------------------------------------------------------------------------------------|
| (                               | Apple ID、iCloud、iT                                                                                                    | ><br>Funes Stor                                                                                                    |
|                                 |                                                                                                    |                                                                                                    |
| →                               | 機内モード                                                                                                    | $\bigcirc$                                                                                                    |
| <b>?</b>                        | Wi-Fi                                                                                                    | >                                                                                                    |
| *                               | Bluetooth                                                                                                    | オン >                                                                                                    |
| ((†))                           | モバイル通信                                                                                                    | >                                                                                                    |
| ୭                               | インターネット共有                                                                                                    | オフ >                                                                                                    |
|                                 |                                                                                                    |                                                                                                    |
| C                               | 通知                                                                                                    | >                                                                                                    |
| <b>◄</b> >))                    | サウンド                                                                                                    | >                                                                                                    |
| C                               | おやすみモード                                                                                                    | >                                                                                                    |
| [Gmai                           | 1]を選択                                                                                                    |                                                                                                    |
| ull doco                        | omo 🗢 11:58                                                                                                    | € @ 100% 🛑 +                                                                                                    |
|                                 | ⊇ 二百年日                                                                                                    |                                                                                                    |
|                                 | ·····································                                                                                                    |                                                                                                    |
| プレ                              | ■ 通知 ビューを表示                                                                                                    | 常に >                                                                                                    |
| プレ<br>iPhon                     | <ul> <li>通知</li> <li>ビューを表示</li> <li>eのロックの状態にかかわらす</li> </ul>                                                                                                    | 常に >                                                                                                    |
| プレ<br>iPhon<br>ューは              | <ul> <li>通知</li> <li>ビューを表示</li> <li>eのロックの状態にかかわらず<br/>表示されます。</li> </ul>                                                                                                    | 常に ><br>*、通知のプレビ                                                                                                    |
| プレ<br>iPhon<br>ューは<br>通知ス       | <ul> <li>通知</li> <li>ビューを表示</li> <li>eのロックの状態にかかわらす。</li> <li>表示されます。</li> <li>タイル</li> <li>com.apple.Music<br/>パナー、バッジ</li> </ul>                                                                                                    | 常に ><br>*、通知のプレビ<br>>                                                                                                |
| プレ<br>iPhon<br>ューは<br>通知ス       | <ul> <li>通知</li> <li>ビューを表示</li> <li>eのロックの状態にかかわらず<br/>表示されます。</li> <li>タイル</li> <li>com.apple.Music<br/>バナー、バッジ</li> <li>App Store<br/>バナー、サウンド、バッジ</li> </ul>                                                                                                    | 常に ><br>*、通知のプレビ<br>><br>>                                                                                           |
| プレ<br>iPhon<br>ューは<br>通知ス<br>〔〕 | <ul> <li>通知</li> <li>ビューを表示</li> <li>eのロックの状態にかかわらず<br/>表示されます。</li> <li>タイル</li> <li>com.apple.Music<br/>パナー、パッジ</li> <li>App Store<br/>パナー、サウンド、バッジ</li> <li>Classroom<br/>パナー、サウンド</li> </ul>                                                                       | 常に > ボ、通知のプレビ > > >                                                                                                  |
| プレ<br>iPhon<br>ューは<br>通知ス<br>〔〕 | <ul> <li>通知</li> <li>ビューを表示</li> <li>eのロックの状態にかかわらず<br/>表示されます。</li> <li>タイル</li> <li>com.apple.Music<br/>パナー、パッジ</li> <li>App Store<br/>パナー、サウンド、バッジ</li> <li>Classroom<br/>パナー、サウンド、バッジ</li> <li>FaceTime<br/>パナー、サウンド、バッジ</li> </ul>                                | 常に ><br>*、通知のプレビ<br>><br>><br>><br>>                                                                                 |
| プレ<br>iPhon<br>ューは<br>通知ス<br>〔〕 | <ul> <li>通知</li> <li>ビューを表示</li> <li>eのロックの状態にかかわらず<br/>表示されます。</li> <li>タイル</li> <li>なの…apple.Music<br/>パナー、バッジ</li> <li>App Store<br/>パナー、サウンド、バッジ</li> <li>Classroom<br/>パナー、サウンド、バッジ</li> <li>FaceTime<br/>パナー、サウンド、バッジ</li> <li>Gmail<br/>パナー、サウンド、バッジ</li> </ul> | 常に ><br>*、通知のプレビ<br>><br>、<br>う<br>、<br>、<br>、<br>、<br>、<br>、<br>、<br>、<br>、<br>、<br>、<br>、<br>、<br>、<br>、<br>、<br>、 |

6.

7. 通知を許可がオンなっているか確認し、 オフになっている場合はオンにする

| 📶 docomo 奈 | 11:59        | <b>6</b> 🕑 100% 🔜 4 |
|------------|--------------|---------------------|
| く通知        | Gmail        |                     |
|            |              |                     |
| 通知を許可      |              |                     |
| 通知         |              |                     |
| 9:41<br>   | 通知センター       |                     |
|            | $\checkmark$ | <b>Ø</b>            |
| バナースタイ     | ル            | 一時的 >               |
|            |              |                     |
| サウンド       |              |                     |
| バッジ        |              |                     |

# Android スマートフォン / タブレットの場合

### Classroom の初期設定

Classroom は Google Workspace に含まれる講義支援アプリです。講義の資料の参照や課題の確認と提 出、オンライン講義の受講などが可能です。

大和大学の講義に関する情報はオンライン / 対面ともに Classroom 上で管理されています。

 Google Play ストア で "Classroom" と 検索し [インストール] をタップ

| ← classro                                                                                                    | oom                                                                                                    | Q Ų                       | ,        |
|----------------------------------------------------------------------------------------------------|----------------------------------------------------------------------------------------------------|---------------------------|----------|
| Goo                                                                                                    | ogle Classr                                                                                                    | インストール                    |          |
| <b>2.5★</b><br>135万件のレビ<br>ュー                                                                                                    | <b>1億以上</b><br>ダウンロード<br>数                                                                                                    | <b>3+</b><br>3 歳以上 @      | )        |
| verse dana verse dana verse | Apres 2     Apres 2     A | Example 1 (See Present 2) |          |
| <sub>きます。</sub><br>おすすめの                                                                                                    | アイテム                                                                                                    | ÷                         | •        |
|                                                                                                    | CamScanner 7.4                                                                                                    | Yahoo! JAPAN              | Mi       |
| <sup>無料通話・メー…</sup><br>4.1*<br>類似のアプ                                                                                                    | ャンアプリ、PD<br>4.7★<br>リ                                                                                                    | 4.3*                      | ス<br>4.4 |
|                                                                                                    | 0                                                                                                    | 4                         | 1        |

 インストール完了後 [開く] をタップ してアプリ "Classroom"を開く

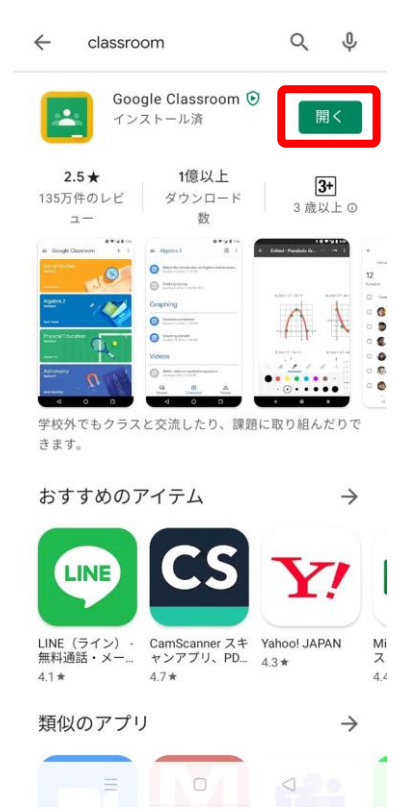

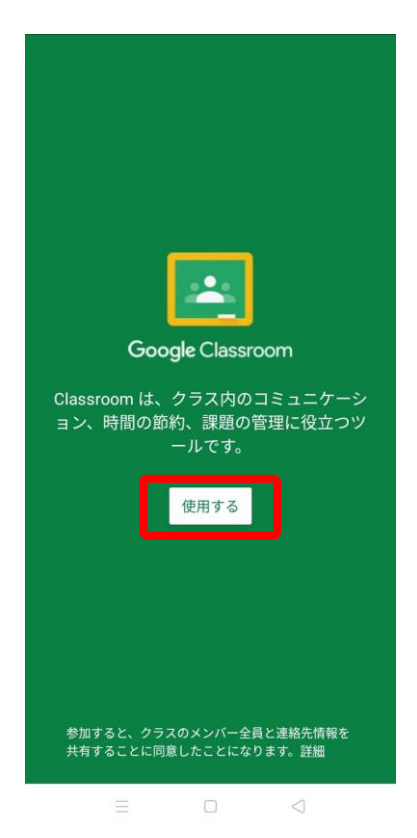

 Google Workspace アカウントで ログイン

Г

| E<br>Google アカウン | <b>Google</b><br>ログイン<br>Google アカウントでログインしましょう。<br>詳細 |                 |  |  |  |
|------------------|--------------------------------------------------------|-----------------|--|--|--|
| メールアドレ           | スまたは雷                                                  | 話番号             |  |  |  |
| メールアドレスを         | 忘れた場合                                                  |                 |  |  |  |
|                  |                                                        |                 |  |  |  |
|                  |                                                        |                 |  |  |  |
|                  |                                                        |                 |  |  |  |
|                  |                                                        |                 |  |  |  |
| アカウントを作成         | 5                                                      | 次へ              |  |  |  |
|                  | 0                                                      | $\triangleleft$ |  |  |  |

 "役割を選ぶ"と表示された場合は [学生]を選択

これで Classroom の初期設定は完了です。クラ スへの入室方法は その他の操作方法 > Classr oom のクラスへの入室 を参照してください。

#### Gmail の初期設定

これからメールを使用する機会が増えていきます。先生方にアポイントメントをとったり質問をしたり する場合です。さらに様々な通知も Gmail に届きます。これらを見逃さないように Gmail を Google Workspace アカウントで使えるようにしておきましょう。

1. 左上のメニューボタンをタップ

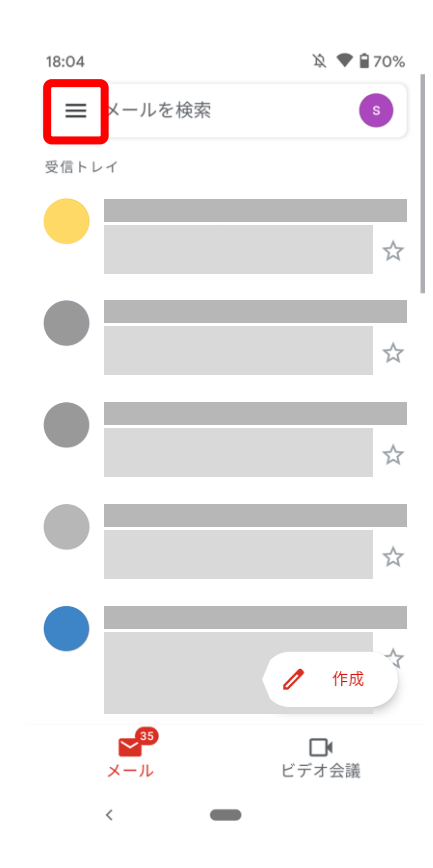

| 18:04        |             | 🖹 🕈 🗎 70% |
|--------------|-------------|-----------|
| $\Sigma$     | 重要          | s         |
| $\bowtie$    | 送信済み        |           |
| $\mathbb{R}$ | 送信予定        |           |
|              | 送信トレイ       | ☆         |
| D            | 下書き         |           |
| $\square$    | すべてのメール 35  | 5         |
| ()           | 迷惑メール       |           |
| Ū            | ゴミ箱         | \$        |
| GOOG         | LE アプリ      |           |
|              | カレンダー       |           |
| ٢            | 連絡帳         |           |
| _            |             | 作成        |
| <b>i</b>     | 設定          |           |
| 0            | ヘルプとフィードバック | ▶<br>·会議  |
|              | <           |           |

2. [設定] をタップ

3. Google Workspace アカウントを選択 5. 通知を許可するのトグルをオンにする

| 18:04        |    |          |         | 滚 🕈 🔒 70 | 0% |
|--------------|----|----------|---------|----------|----|
| $\leftarrow$ | 設定 |          |         |          | :  |
| 全般           | 設定 |          |         |          |    |
|              |    |          | @gmail  | .com     |    |
|              |    | Quamata  |         |          |    |
|              |    | wyamato- | univ.jp |          |    |
|              |    |          |         |          |    |
|              |    |          |         |          |    |
|              |    |          |         |          |    |
|              |    |          |         |          |    |
|              |    |          |         |          |    |
|              |    |          |         |          |    |
|              |    |          |         |          |    |
|              |    |          |         |          |    |
|              |    |          |         |          |    |
|              |    |          |         |          |    |
|              |    |          |         |          |    |
|              | <  |          |         |          |    |
| [通知          | を管 | 評理する     | 5] を    | タッフ      | Q  |
|              |    |          |         |          |    |

| 18:05 🕨                                                    | 🖄 🕈 🔒 70%       |
|------------------------------------------------------------|-----------------|
| ← 通知のカテゴリ                                                  | Q (?)           |
| メール<br>Gmail・<br>@yar                                      | nato-univ.jp    |
| 通知の表示                                                      | •               |
| <ul> <li>         ・         ・         ・</li></ul>          | こ着信音または<br>よります |
| 及 サイレント                                                    |                 |
| <b>ポップアップ</b><br>デバイスのロックが解除されてい<br>き、画面上部にバナーとして通9<br>します | いると<br>印を表示     |

✓ 詳細設定 音、バイブレージョン、ロック画面、通。

4.

18:05 🖻 🔉 🛡 🔒 70%

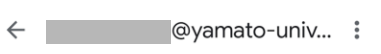

#### アカウント

ご利用の Google アカウントの管理を行え..

受信トレイ

受信トレイの種類 既定の受信トレイ

受信トレイのカテゴリ メイン

#### 通知

通知 すべて

受信トレイの通知 最初の新着メールのみ通知

ラベルの管理

通知を管理する

< 

# その他の操作方法

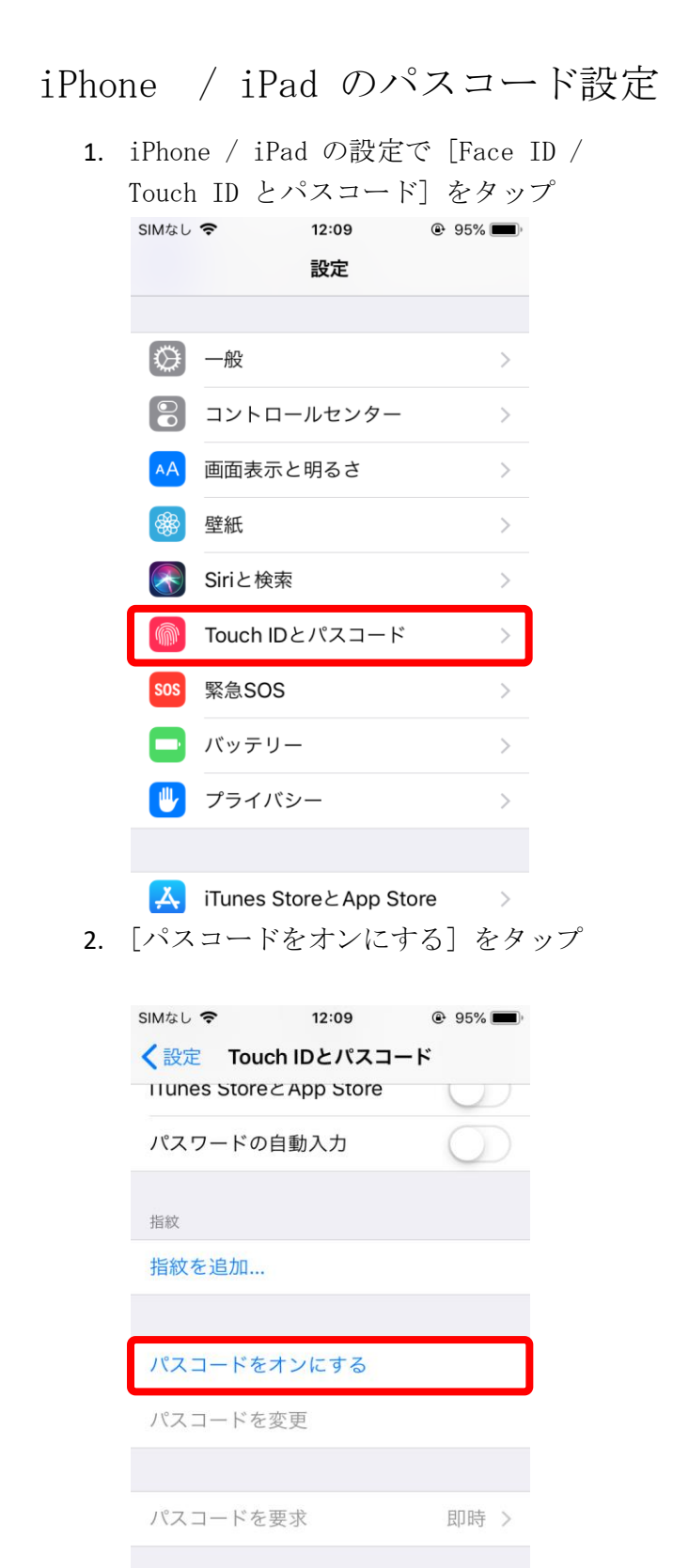

音声ダイヤル

"ミュージック"の音声コントロールは常にオンです。

3. パスコードを設定する

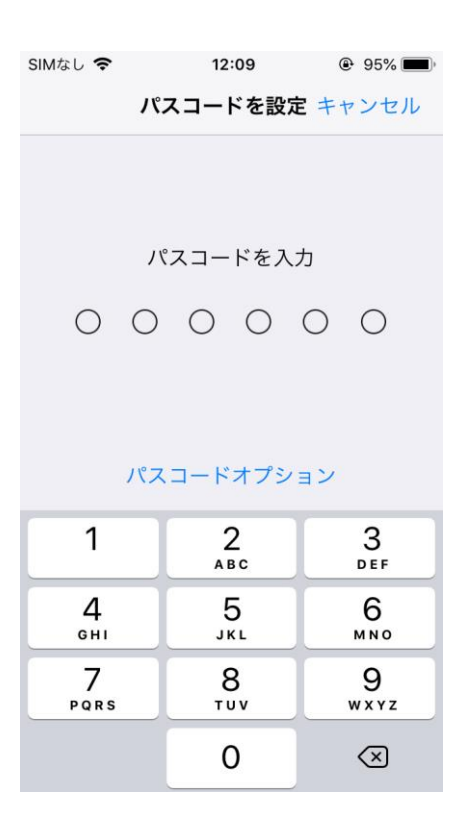

### Classroom のクラスへの入室 (iOS, Android 共通)

1. 画面右下の [+] をタップ

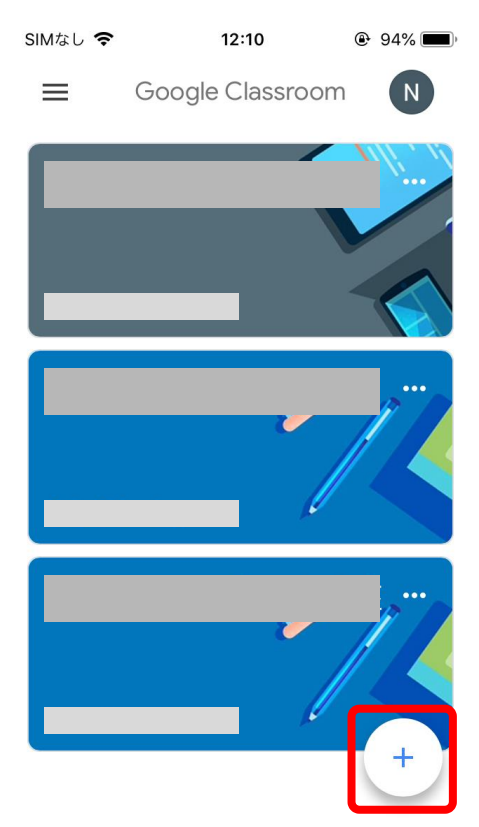

 Google Workspace アカウントで ログインしていることを確認

SIMなし **奈 12:10**  @ 94%

クラスに参加

参加

現在、次のメールアドレスでログインして います @yamato-univ.jp アカウントを切り替え

教師にクラスコードを教えてもらい、ここに入 力してください。

クラスコード

 $\times$ 

#### クラスコードを使用してログインする

•承認済みアカウントを使用します

• 6~7 個の文字と数字で構成され、スペース や記号を含まないクラスコードを使用します

クラスに参加できない場合はヘルプセンターの 記事をご確認ください 3. 各教員から伝えられるクラスコードを入 力し[参加]をタップ

| × クラスに参加 参加<br>アカウントを切り替え<br>教師にクラスコードを教えてもらい、ここに入<br>力してください。<br>クラスコード<br>abcdef0 ② クラスコードを使用してログインする ・ 承認さみアカウントを信用します 1 2 3 4 5 6 7 8 9 0 - / : ; ( ) ¥ & @ " #+= . , ? ! ' 爻 ABC ● ① space return              | SIMなし 🗢          | 1:            | 2:13   | ۹    | 94% 🔳,                   |
|----------------------------------------------------------------------------------------------------|------------------|---------------|--------|------|--------------------------|
| アカウントを切り替え         軟師にクラスコードを教えてもらい、ここに入力してください。         クラスコード         abcdef0         クラスコードを使用してログインする         ・ 承認されアカウントを使用します         1 2 3 4 5 6 7 8 9 0         - / : ; ( ) ¥ & @ "         #+= . , ? ! ' < | $\times$         | クラス           | 、に参加   |      | 参加                       |
| 数師にクラスコードを教えてもらい、ここに入<br>カしてください。<br>クラスコード<br>abcdef0<br>・ 愛認さみアカウントを使用してログインする<br>・ 愛認さみアカウントを使用します<br>1 2 3 4 5 6 7 8 9 0<br>- / : ; ( ) ¥ & @ "<br>#+= . , ? ! ' 爻<br>ABC ① ① Space return                      | アフ               | コウントを         | 切り替え   |      | _                        |
| 教師にクラスコードを教えてもらい、ここに入<br>力してください。<br>クラスコード<br>abcdef0<br>クラスコードを使用してログインする<br>・ 丞羽落みアカウントを使用します<br>1 2 3 4 5 6 7 8 9 0<br>- / : ; ( ) ¥ & @ "<br>#+= . , ? ! ' 爻<br>ABC ① ↓ space return                           |                  |               |        |      |                          |
| クラスコードを使用してログインする         クラスコードを使用してログインする         ・ 途辺这社アカウントを使用しまま         1 2 3 4 5 6 7 8 9 0         - / : ; ( ) ¥ & @ "         #+= . , ? ! ' ×         APC のし、space                                          | 教師にクラス<br>力してくださ | くコードを教<br>Sい。 | 文えてもら  | い、ここ | こに入                      |
| abcdef0<br>クラスコードを使用してログインする<br>・ 愛認され アカウントを使用します<br>1 2 3 4 5 6 7 8 9 0<br>- / : ; ( ) ¥ & @ "<br>#+= . , ? ! ' ×                                                                                                 | クラスコー            |               |        |      |                          |
| クラスコードを使用してログインする<br>- 母羽客社 アカウントを体用します<br>1 2 3 4 5 6 7 8 9 0<br>- / : ; ( ) ¥ & @ "<br>#+= . , ? ! ' ×                                                                                                    | abcdef0          |               |        |      | 8                        |
| クラスコードを使用してログインする<br>・ $3 = 3 = 2 = 2 = 2 = 2 = 2 = 2 = 2 = 2 = $                                                                                                    |                  |               |        |      |                          |
| - / : ; ( ) ¥ & @ "<br>#+= . , ? ! ' <                                                                                                    | クラスコー            | ドを使用          | してログ・  | インす  | 3                        |
| 1 2 3 4 5 6 7 8 9 0<br>- / : ; ( ) ¥ & @ "<br>#+= . , ? ! ' ≪                                                                                                    | ▲承認这カー           | アカウットォ        | を値田Ⅰ.≢ | 7    |                          |
| - / : ; ( ) ¥ & @ "<br>#+= . , ? ! ' ×                                                                                                    | 123              | 4 5           | 6 7    | 8    | 90                       |
| #+= . , ? ! ' ×                                                                                                    | - 7 •            | • (           | ) ¥    | 8,   | @ "                      |
| #+= . , ? ! ' 🗙                                                                                                    |                  |               |        |      | <u>e</u>                 |
|                                                                                                    | #+=              | ,             | ?!     | '    | $\langle \times \rangle$ |
|                                                                                                    | ABC #            | .0,           | space  |      | return                   |

これでクラスへの入室は完了です。

#### Google Workspace アカウントのパスワード変更 (iOS, Android 共通)

**1**. アプリ "Gmail" を開く

3. [Google アカウント] をタップ

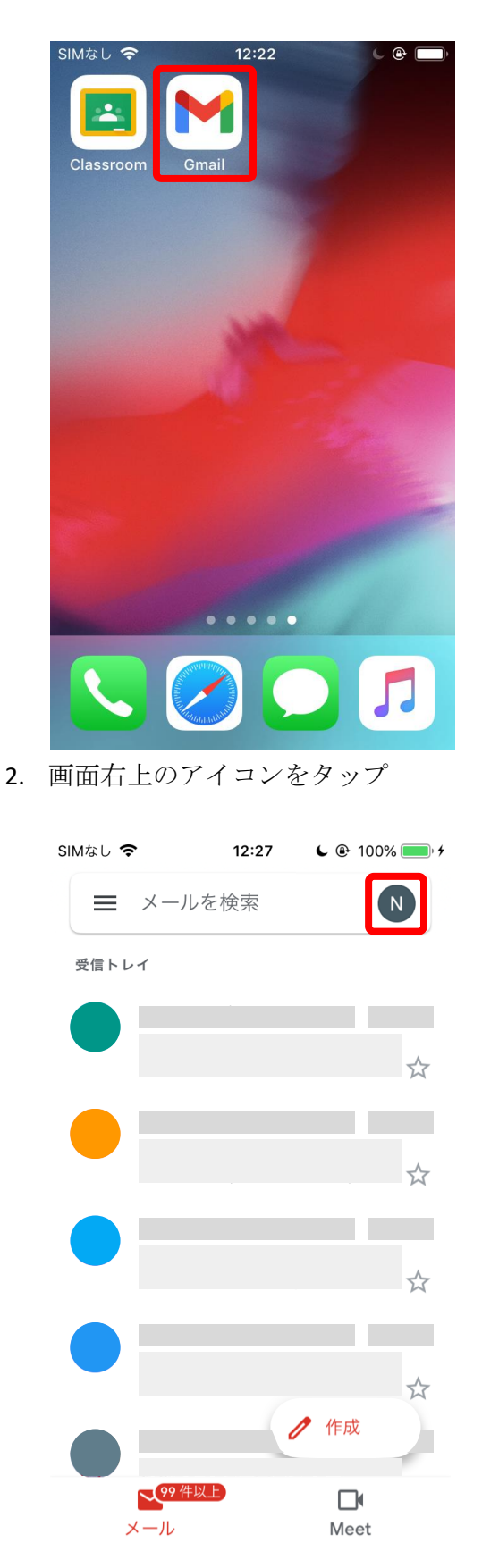

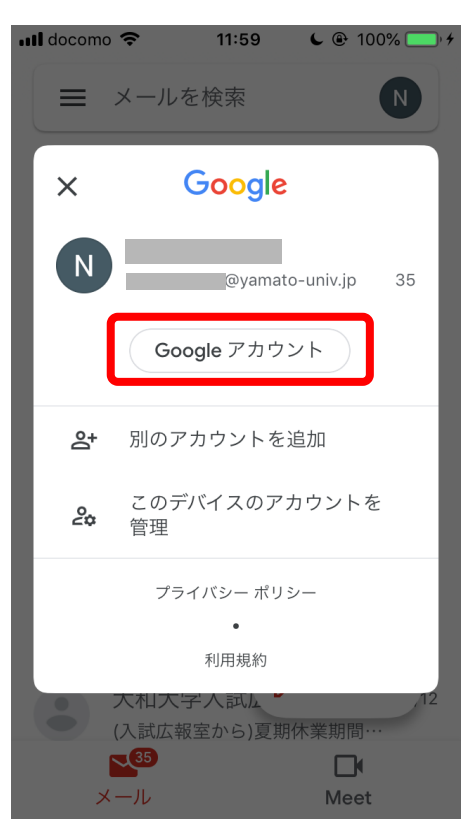

4. [セキュリティ] に移動

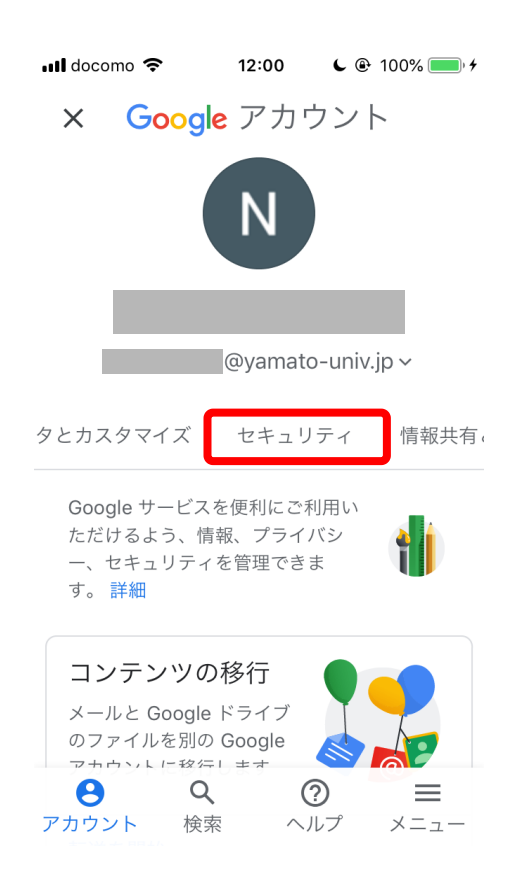

| 5. | [Google へのログイン] > [パスワード]<br>をタップ                              |
|----|----------------------------------------------------------------|
|    | ull docomo 奈 12:00 € @ 100% — +                                |
|    | × Google アカウント ℕ                                               |
|    | カスタマイズ セキュリティ 情報共有と連                                           |
|    | 3月11日・日本                                                       |
|    | セキュリティ関連のアクティビティを確認                                            |
|    | Google へのログイン                                                  |
|    | パスワード<br>前回の変更: 2020/05/29                                     |
|    | 2 段階認証プロセス<br>● オフ                                             |
|    | Google による本人確認の方法<br>ログインしているのが本人であることを確認<br>アカウント 検索 ヘルプ メニュー |
| 6. | 現在のパスワード(アカウント配布時の<br>初期パスワード)を入力                              |
|    | 📲 docomo 🗢 12:01 🕻 🖲 100% 🛑 4                                  |
|    | く Google アカウント                                                 |
|    | Google                                                         |
|    |                                                                |
|    | N @yamato-univ.jp                                              |
|    | 続行するには、まず本人確認を行ってく<br>ださい                                      |
|    | - パスワードを入力<br>●●●●●●●                                          |
|    | □ パスワードを表示します                                                  |

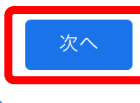

パスワードをお忘れの場合

7. 今後使用する新しいパスワードを入力し

|                                                 | を変史」                                            | セクッ                                           |                   |
|-------------------------------------------------|-------------------------------------------------|-----------------------------------------------|-------------------|
| 📶 docomo 🗢                                      | 12:01                                           | <b>6</b> 🕑 1                                  | 00% 🛑 🗲           |
| < Goo                                           | gle アカウ                                         | ッント                                           | N                 |
| を含むお使いの<br>ウトされるため<br>いパスワードを                   | Dデバイスす<br>め、すべての<br>E入力する必                      | べてから <br>デバイス <sup>-</sup><br>要があり            | ログア<br>で新し<br>ます。 |
| ← 新しいパスワ-                                       | •••                                             |                                               | R                 |
| パスワードの<br>8 文字以上に<br>で使用してい<br>測できる単語<br>は使用しない | D安全度: 良<br>こしてくださ<br>いるパスワー<br>吾(たとえば<br>いでください | 仔<br>い。別の <sup>-</sup><br>ドや、す<br>ペットの<br>。理由 | サイト<br>ぐに推<br>名前) |
| ─ 新しいパスワ-                                       | ドを確認 —-<br>●●●                                  |                                               | R                 |
|                                                 | パスワ                                             | ーードを変                                         | 更                 |

パスワード変更後は改めてログインが求められ る場合があります。新しいパスワードで再度ロ グインしてください。

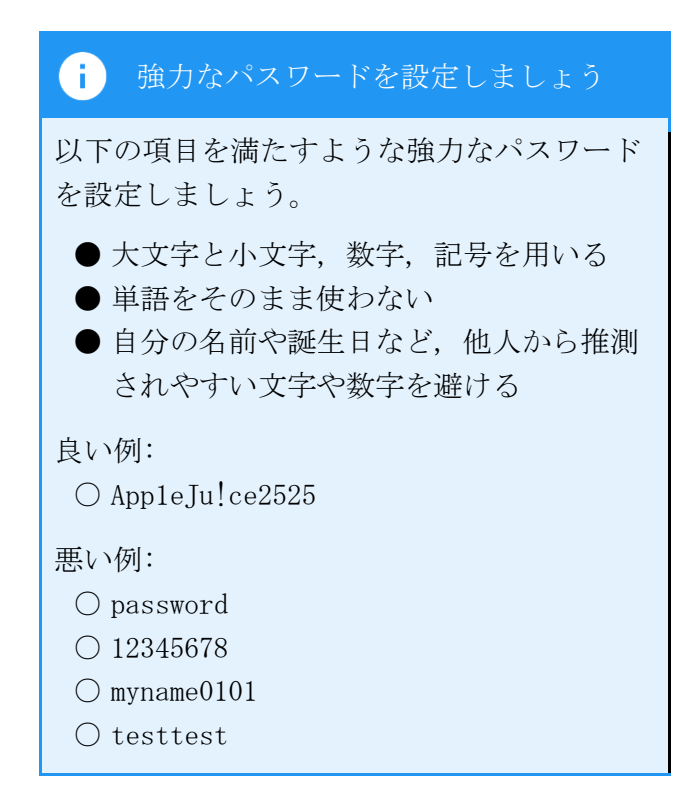